## CAMPUS-NET の利用マニュアル macOS 版

- 右下にあるネットワークのアイコンを クリックして SSID の一覧を表示させ CAMPUS-NETS を選択してください。
- 2. 各自の統合 ID とパスワードを入力して 【接続】をクリックしてください。

- 証明書の検証が表示されましたら【続ける】をクリックしてください。
- 証明書設定に変更を加える許可するためにパソコンにログインする際に使用する ID とパスワードを入力して【設定をアップデート】をクリックしてください。

い。 Wi-Fiネットワーク"CAMPUS-NETS"にはWPA2エンターブ ライズの資格情報が必要です。 モード: 自助 ユーザ名: S123456 パスワード: ••••••• 「パスワードを表示 ど このネットワークを記憶

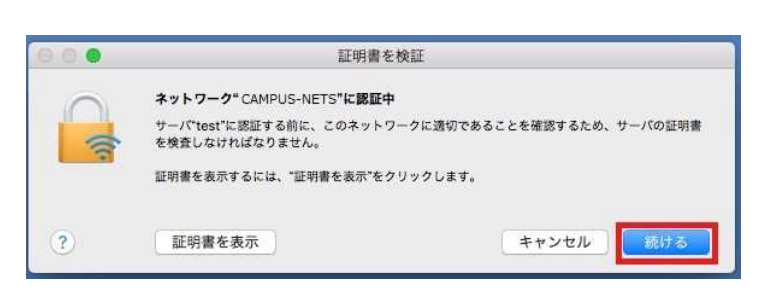

キャンセル

| 許可するにはパス? | フードを入力してください。 |
|-----------|---------------|
| ユーザ名: 総   | 務課情報推進係       |
| パスワード: 💽  | •••••         |

以上で設定は完了です。この作業は初めて使うデバイスで最初の一回だけ必要な作業です。2回 目以降は自動で接続されます。

?

(2020年1月23日作成)

67% [4] 🛛 火 18:49 総務課情報推進係

Wi-Fi:オン

Wi-Fiをオフにする

CAMPUS-NETK CAMPUS-NETS Q

0